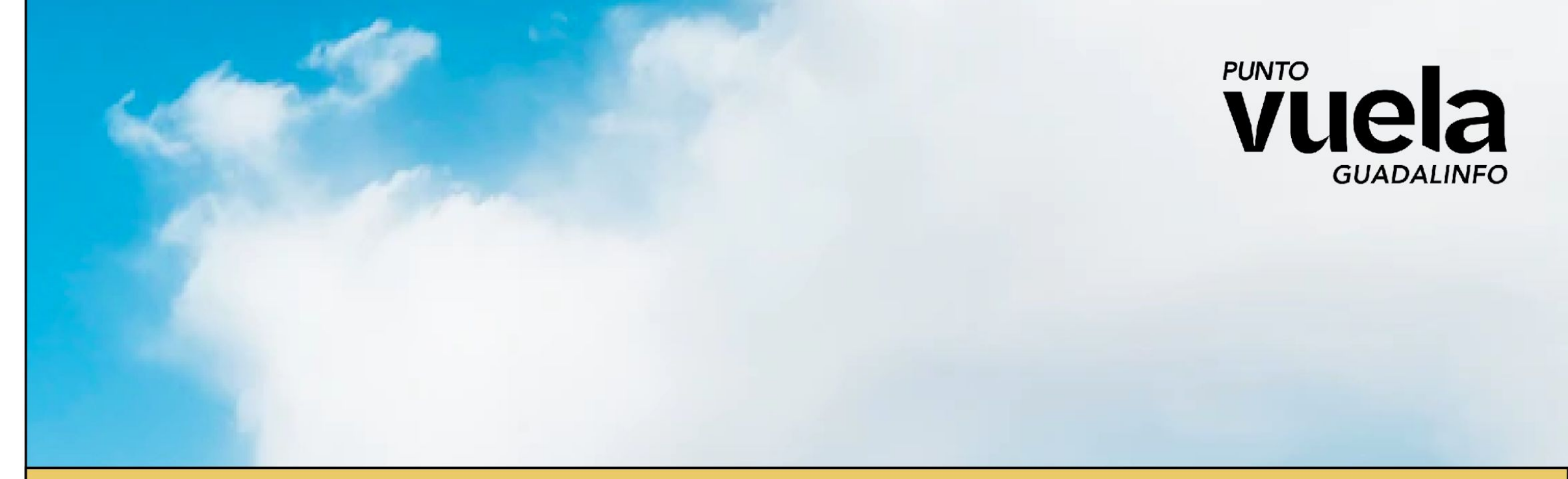

## **Buen uso de las Redes Sociales**

## **Punto Vuela Guadalinfo Algarrobo**

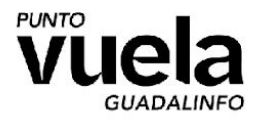

# Índice de **contenidos**

- **1.** Seguridad y privacidad
- 2. Peligros en las RRSS.
- **3.** Recursos para denunciar dentro de la red.
- 4. Recursos y ayuda en caso de peligro
- **5.** Config. de Seguridad.

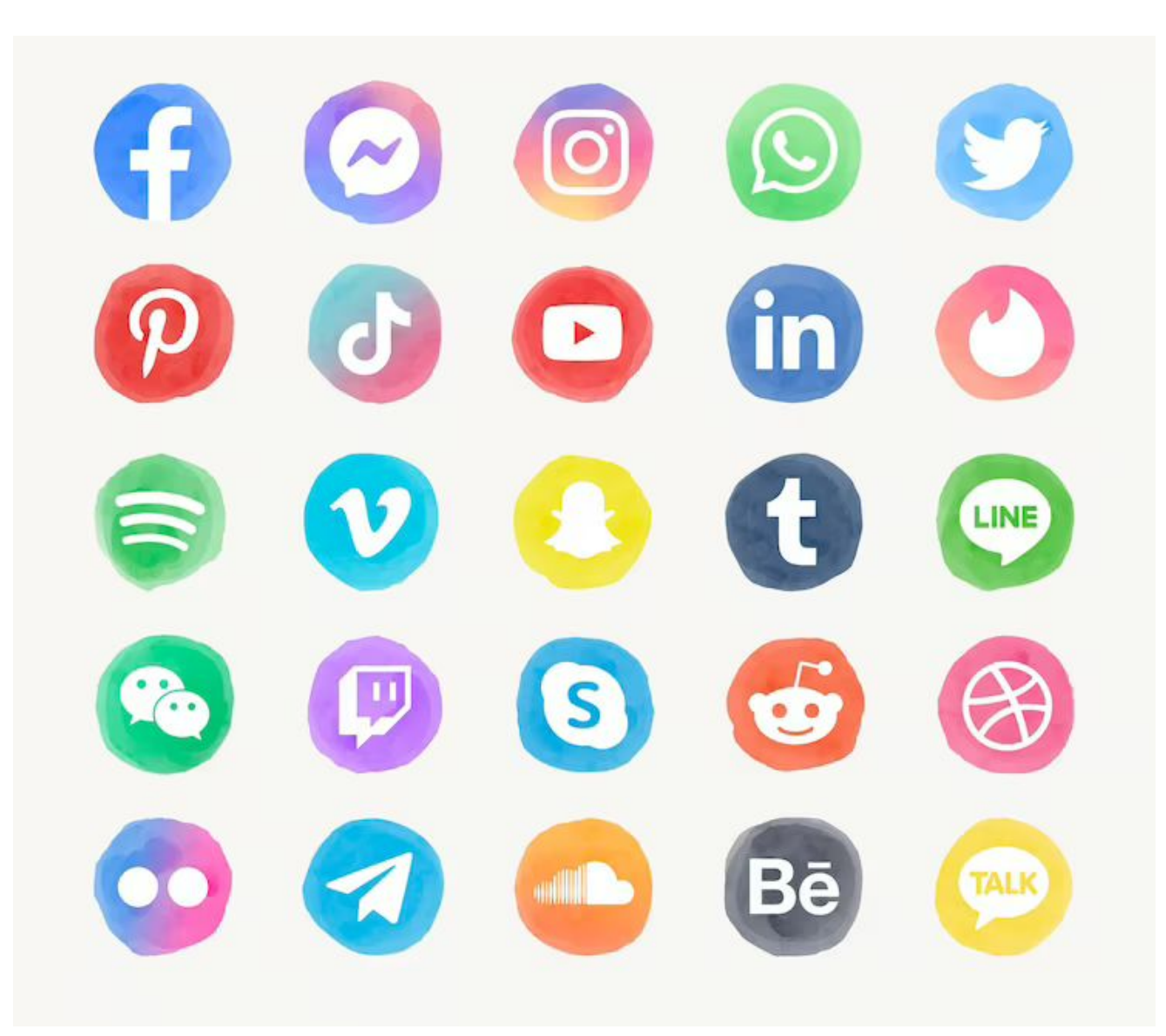

## Privacidad y seguridad

¿Qué tan privado es tu perfil?¿Qué tan segura es tu contraseña?

#### Peligros más comunes en redes:

- Bullying o acoso en línea
- Exposición a contenido inapropiado
- Adicción a las redes sociales
- Pérdida de privacidad
- Exposición a estafas y fraudes

#### ¿Qué medidas de seguridad tomamos para reducir el riesgo?

- Configurar adecuadamente la privacidad de los perfiles.
- Limitar la cantidad de información personal compartida en línea.
- Ser selectivo con respecto a la aceptación de solicitudes de amistad y mensajes.
- No compartir nunca tu contraseñas.
- Ser consciente de la seguridad de la información compartida.
- Utilizar herramientas de denuncia de contenido inapropiado o peligroso

Las redes sociales pueden ser seguras si se utilizan de manera responsable y se toman precauciones adecuadas

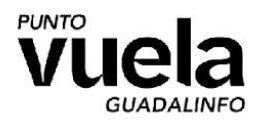

## Peligros en las redes sociales

#### Ciberacoso

Compartir información personal Adicción a las redes sociales Contenido inapropiado Fraude y estafas en línea Comparación social

## Las consecuencias

Impacto en la salud mental Pérdida de privacidad CatFish Impacto en las relaciones interpersonales Robo de identidad Robo de bienes materiales

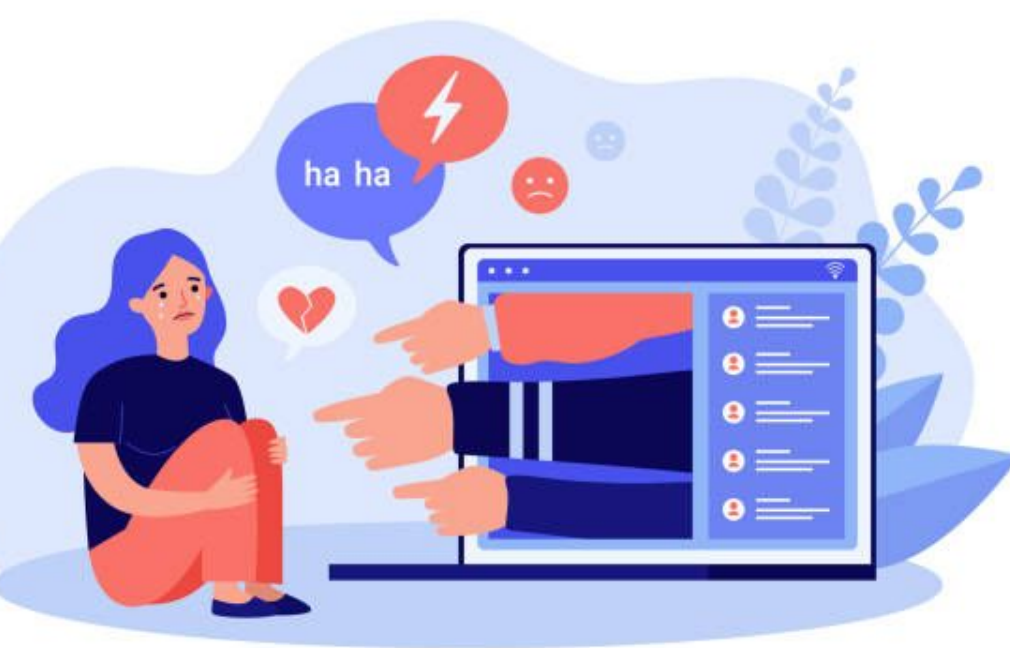

Recursos para denunciar dentro de la red.

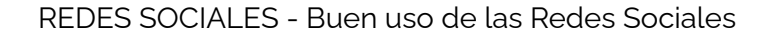

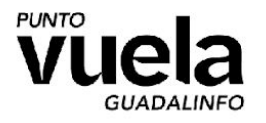

#### Cómo denunciar **en facebook**

Puedes hacer denuncias en Facebook , comportamientos inadecuados como incitación al odio, desnudos o amenazas. Podemos denunciar una cuenta o página que se hace pasar por nosotros o una cuenta que publica contenido no recomendable.

- Busca a la persona en Facebook si es un perfil.
- Busca la fotografía de portada.
- Haz clic en los tres puntos.
- En el menú, elige "Buscar ayuda o denunciar".
- Aquí aparecerá una ventana emergente con varias opciones:
  - Se hace pasar por otra persona.
  - Cuenta falsa.
  - No puedo acceder a mi cuenta.
  - Publicación de contenido inapropiado.
  - Nombre falso.
  - Acoso o bullyng.
  - Quiero ayudar.
  - Otro.

Elige la opción que quieras y toca «Siguiente".

Una vez que lo hagas, puede que Facebook te pregunte algún detalle más o que simplemente te recomiende bloquear a esa persona.

| Denunciar                                        | × |
|--------------------------------------------------|---|
| ¿Cuál es el problema?<br>Me preocupa este grupo. |   |
| Desnudos o actividad sexual                      |   |
| Acoso o bullying                                 |   |
| Lenguaje que incita al odio                      |   |
| Ventas no autorizadas                            |   |
| Violencia                                        |   |
| Información falsa                                |   |
| Spam                                             |   |
|                                                  |   |

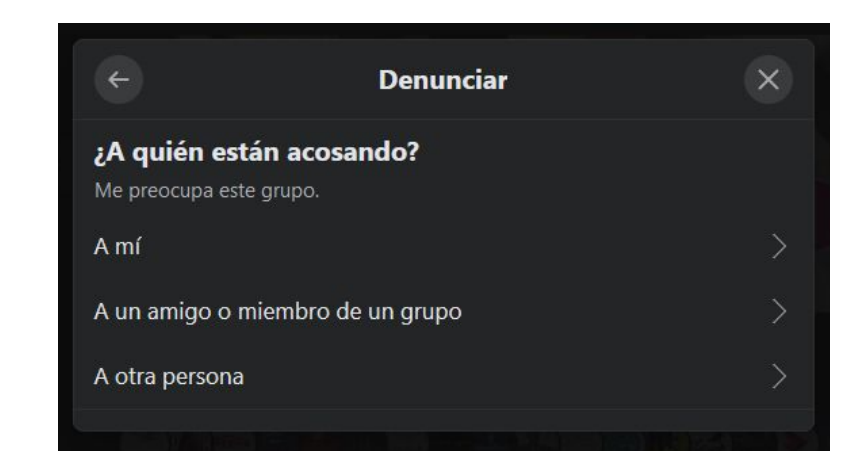

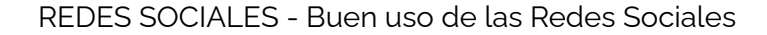

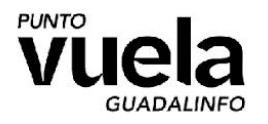

#### Cómo denunciar en instagram

Si ves algún comportamiento denunciable o lo sufres, puedes denunciar perfiles con contenido abusivo o también comentarios concretos o publicaciones específicas. Para denunciar una publicación en Instagram, ve a la imagen en cuestión. Desde ahí, tendrás que seguir una serie de pasos que os diremos a continuación. Además, podrás seguir el mismo proceso para denunciar usuarios en Instagram, aunque entrando directamente a su perfil:

- Pulsa los tres puntos de la esquina superior derecha.
- Elige la opción Denunciar.
- Decide si es spam o es inapropiado.
- Si es inapropiado, elige por qué: desnudos, violencia, lenguaje que incita al odio, venta de productos ilegales, bullying o acoso, suicidio, fraude...
- Una vez elegida la categoría, pulsa en "Enviar denuncia".

| Denunciar                                    | ← Denunciar                                  |
|----------------------------------------------|----------------------------------------------|
| ¿Por qué quieres denunciar esta publicación? | ¿Por qué quieres denunciar esta publicación? |
| Es spam                                      | Desnudos y actividad sexual                  |
| Es inapropiado                               | Lenguaje o símbolos que incitan al<br>odio   |
|                                              | Violencia u organizaciones peligrosas        |
|                                              | Venta de productos ilegales o<br>regulados   |
|                                              | Bullying o acoso                             |
|                                              | Infracción de la propiedad intelectual       |
|                                              | Suicidio o autolesiones                      |

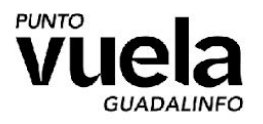

### Cómo denunciar en whatsapp

Es fundamental que nunca elimines conversaciones en WhatsApp de personas que te insultan, acosan o amenazan ya que pueden ser una prueba definitiva. Además, contamos con la opción de ponernos en contacto con WhatsApp desde la app que tenemos en el smartphone. Dará el igual el sistema operativo que utilicemos, pues os diremos cada uno de los pasos que deberéis seguir:

- En Android, puedes ir a WhatsApp > Más opciones > Ajustes > Ayuda > Contáctanos.
- En iPhone, puedes ir a WhatsApp > Configuración > Ayuda > Contáctanos

¿Y e los grupos?

- Abre el chat.
- Toca el nombre de contacto o el grupo de WhatsApp.
- Desliza hacia el final de la pantalla.
- Toca en "Reportar contacto / Reportar grupo".

| ÷          | Ayuda                                        | <ul> <li>← Contáctanos</li> </ul>                   |  |  |  |
|------------|----------------------------------------------|-----------------------------------------------------|--|--|--|
| ?          | Preguntas frecuentes                         | Describe el problema                                |  |  |  |
| <b>e</b> , | Contáctanos<br>¿Preguntas? ¿Necesitas ayuda? |                                                     |  |  |  |
|            | Condiciones y Privacidad                     | Añadir captura de pantalla (opcional)               |  |  |  |
| (j)        | Info. de la aplicación                       |                                                     |  |  |  |
|            | · · · ·                                      |                                                     |  |  |  |
|            | 1 participante Q                             | ¿Reportar este grupo a WhatsApp?                    |  |  |  |
|            | Añadir participantes                         | Salir del grupo y borrar los mensajes de este grupo |  |  |  |
|            | Enlace de invitación del grupo               | CANCELAR REPORTAR<br>Enlace de invitación del grupo |  |  |  |
|            | Tú (Admin. del grupo)                        | Tú (Admin. del grupo)                               |  |  |  |
|            | C→ Salir del grupo                           | C→ Salir del grupo                                  |  |  |  |
|            | <b>P</b> Reportar grupo                      | P Reportar grupo                                    |  |  |  |

Vamos a configurar nuestros perfiles en redes

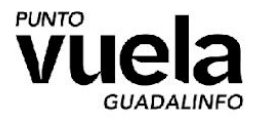

#### Configurar privacidad **en instagram Configuración y privacidad**:

#### Privacidad:

- 1. Limitaciones
  - a. Activar la limitación de interacciones no deseadas si sientes que te están acosando.
- 2. Bloqueo de comentarios.
- 3. Publicaciones:
  - a. ¿Quién puede etiquetarte?
  - b. Aprobar etiquetas manualmente
- 4. Menciones
- 5. Historia
- 6. Directo
  - a. ¿Quien no puede verlo?
  - b. Guardar videos en el archivo
- 7. Conexiones

| ← Configuración             |  |
|-----------------------------|--|
| Q Buscar                    |  |
| + Seguir e invitar a amigos |  |
| O Notificaciones            |  |
| Privacidad                  |  |
| റ്റ് Supervisión            |  |
| Seguridad                   |  |
| Anuncios                    |  |
| O Cuenta                    |  |
| D Ayuda                     |  |
| i Información               |  |
| 💬 Tema                      |  |

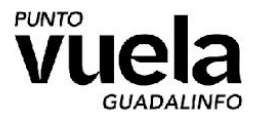

#### Configurar privacidad **en instagram** Seguridad:

- 1. Contraseña:
  - a. Cambio de contraseña: https://www.lastpass.com
- 2. Actividad de inicio de sesión
- 3. Autenticación en dos pasos
- 4. Correos electrónicos de instagram
- 5. Comprobación rápida de seguridad

Tiempo necesario para decodificar o hackear una contraseña Diferencias entre la fortaleza de contraseñas con 5, 6, 7 u 8 caracteres. Usando números, letras, letras con mayúsculas y minúsculas, combinando lo anterior y por ultimo agregando símbolos. 38172 MaNue MaN72 MaN7\* manue Al instante Al instante 4 segundos 9 segundos 1 minuto 381723 MaNuel MaN723 MaN72\* manuel Al instante 3 segundos 3 minutos 9 minutos 2 horas 3817239 MaN72\*@ MaN723e manuela MaNuelA Al instante 8 dias 1 minuto 3 horas 10 horas 38172395 MaNuelAB MaN723eB MaN72\*@& manuelas 35 minutos 2 años 10 segundos 6 dias 25 dias norfipc.com

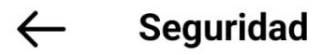

Seguridad del inicio de sesión

f Contraseña

 ${f 
ho}$  Actividad de inicio de sesión

Inicio de sesión guardado

😥 Autenticación en dos pasos

Correos electrónicos de Instagram

😧 Comprobación rápida de seguridad

Datos e historial

🗖 Aplicaciones y sitios web

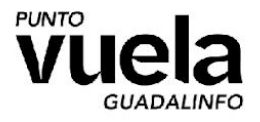

## Configurar privacidad en facebook Configuración y privacidad:

Configuración:

- Acceso y control: 1.
  - Cuenta conmemorativa a.
  - Desactivación y eliminación (Adicciones) b.
- Seguridad: 2.
  - Comprueba las opciones de seguridad más a. importantes:
    - Contraseña: Ι.
    - ii. Autenticación en dos pasos
    - iii. Alertas de inicio de sesión.
  - b. ¿Dónde has iniciado sesión?
  - Actividad fuera de facebook C.
    - Control de app's que "venden nuestra İ. información" a facebook
- Permisos: 3.
  - Aplicaciones y sitios web. a.

| <u> </u> | Menú                            | \$<br>Q | Comprobación (<br>privacidad                               |
|----------|---------------------------------|---------|------------------------------------------------------------|
|          | Q Configuración                 |         | Te mostraremos algur<br>para que puedas toma<br>tu cuenta. |
|          | Accesos directos de privacidad  |         | ¿Con qué tema quiere                                       |
|          | 🕔 Tu tiempo en Facebook         |         |                                                            |
|          | Solicitudes de dispositivos     |         | Quién puede ver lo<br>que compartes                        |
| s        | Actividad publicitaria reciente |         |                                                            |
|          | 📀 Buscar Wi-Fi                  |         |                                                            |
|          | Modo oscuro                     |         | Cómo pueden<br>encontrarte las<br>personas en<br>Facebook  |
|          | Hioma                           |         |                                                            |
|          | Uso de datos móviles            |         |                                                            |
|          | Generador de códigos            |         | Tus preferencias<br>de anuncios en<br>Facebook             |
|          |                                 |         |                                                            |

#### de la configuración de

nas opciones de configuración ar las decisiones correctas para

es empezar?

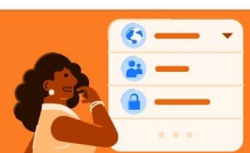

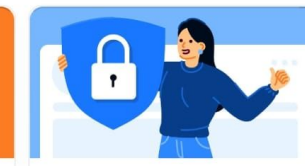

Cómo proteger tu cuenta

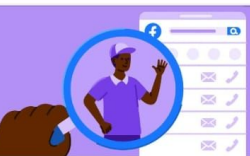

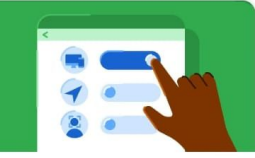

Configuración de tus datos en Facebook

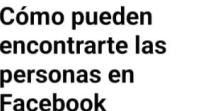

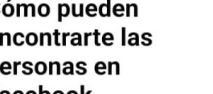

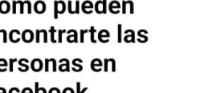

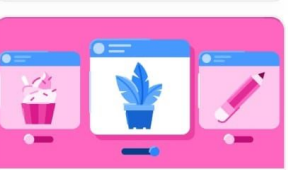

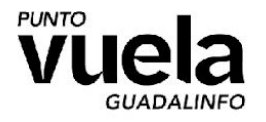

## Configurar privacidad **en facebook**

Aquí os dejamos una guía para configurar la privacidad en Facebook. Nos hemos basado en una serie de consejos que la propia red social nos ofrece y los hemos probado desde la aplicación oficial de Facebook para Android.

#### Elegir quién puede ver tus fotos:

Cuando publicas una foto de Facebook es para que la vea todo el mundo, pero a veces únicamente queremos que la vean amigos concretos o incluso que sea una foto privada para nosotros. Afortunadamente podemos configurar exactamente quién podrá ver esta foto. Debemos ir al menú de la parte superior derecha de la propia publicación y ahí pulsar sobre la opción que nos interese.

| ¿Qui          | én pu            | ede ver tu publicación?                                                    |       |
|---------------|------------------|----------------------------------------------------------------------------|-------|
| Tu p<br>perfi | ublica<br>I y en | ción se mostrará en la sección de noticias,<br>los resultados de búsqueda. | en tu |
| Más           | inform           | nación sobre la privacidad de la publicación                               | 1.    |
|               | 3                | Público<br>Cualquiera dentro y fuera de Facebook                           |       |
| 0             | ô                | Amigos<br>Tus amigos de Facebook                                           |       |
|               | 00               | Amigos, excepto<br>No mostrar a algunos amigos                             | 2     |
| 0             | $\bigcirc$       | Amigos concretos<br>Mostrar solo a algunos amigos                          | >     |
|               | 8                | Solo yo<br>Solo yo                                                         |       |

Creación de contenido: Consejos y tendencias.

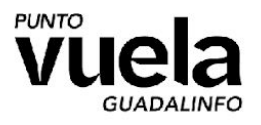

#### Creación de **reels**

- 1. Tenemos que saber qué contenido queremos crear, ya sea belleza, baile, humor, videojuegos, etc...
- 2. Programas de edición en teléfono:
  - a. CapCut
  - b. InShot
  - c. iMovie
- 3. Programas de edición en ordenador:
  - a. Wonder Filmora
  - b. Sony Vegas
  - c. Premiere

#### Consejos para viralizar el contenido

- 1. Hacer videos sobre contenido popular del momento que innoven en el tema.
  - a. Añadir etiquetas populares y relacionadas con el contenido
- 2. Crear videos cortos y dinámicos
  - a. Cortos para que no se hagan pesados a la hora de verlos.
  - b. Dinámicos significa que sean expresivos y generen atención.

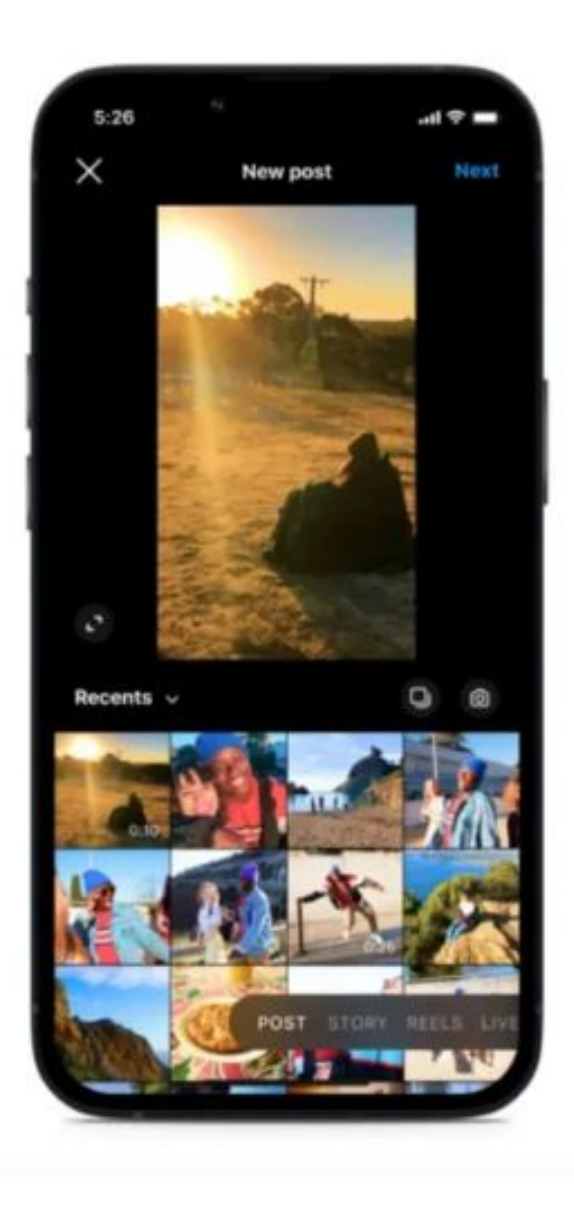

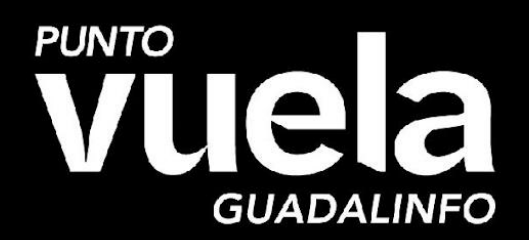

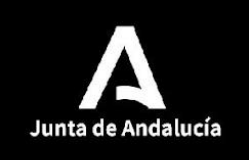

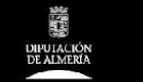

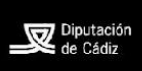

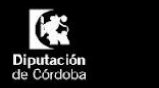

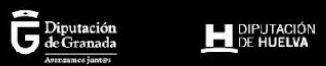

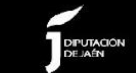

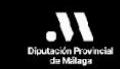

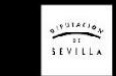